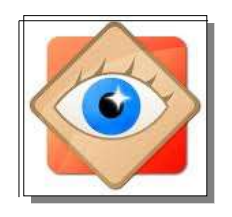

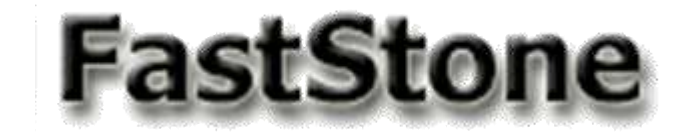

| nier [ | Edite | r Couleurs Effets Affichag                                       | e Etiqu          | ett |
|--------|-------|------------------------------------------------------------------|------------------|-----|
| ) [    |       | Annuler                                                          | Ctrl+Z           |     |
|        |       | Refaire                                                          | Ctrl+Y           |     |
|        | ×     | Modifier avec un programme externe                               |                  |     |
|        |       | Sélection<br>Copier l'Image<br>Coller l'Image                    | Ctrl+C<br>Ctrl+V | •   |
|        | 4     | Rotation<br>Redimensionner<br>Taille du canevas<br>Régler le DPI | Ctrl+R<br>Ctrl+K | •   |
|        | ۵,    | Recadrer                                                         | Х                |     |
|        | ÊB    | Dessiner                                                         | D                |     |
|        | 2     | Cloner et réparer                                                | 0                | 1   |
|        | ٢     | Suppression des yeux rouges                                      |                  |     |
|        |       | Commentaires JPEG                                                | Т                |     |

#### **Cloner et Réparer la photo**

#### Pour améliorer une photo en éliminant des éléments parasites

<u>principe</u> : l'outil masque le détail à corriger avec un tampon « **source** » prélevé sur la photo

> Exercice : à faire pas à pas avec FastStone

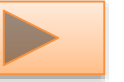

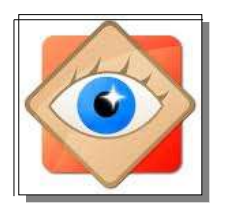

**1**er **exercice** : à faire pas à pas avec FastStone

Ouvrir la photo concernée : document\_1.jpg

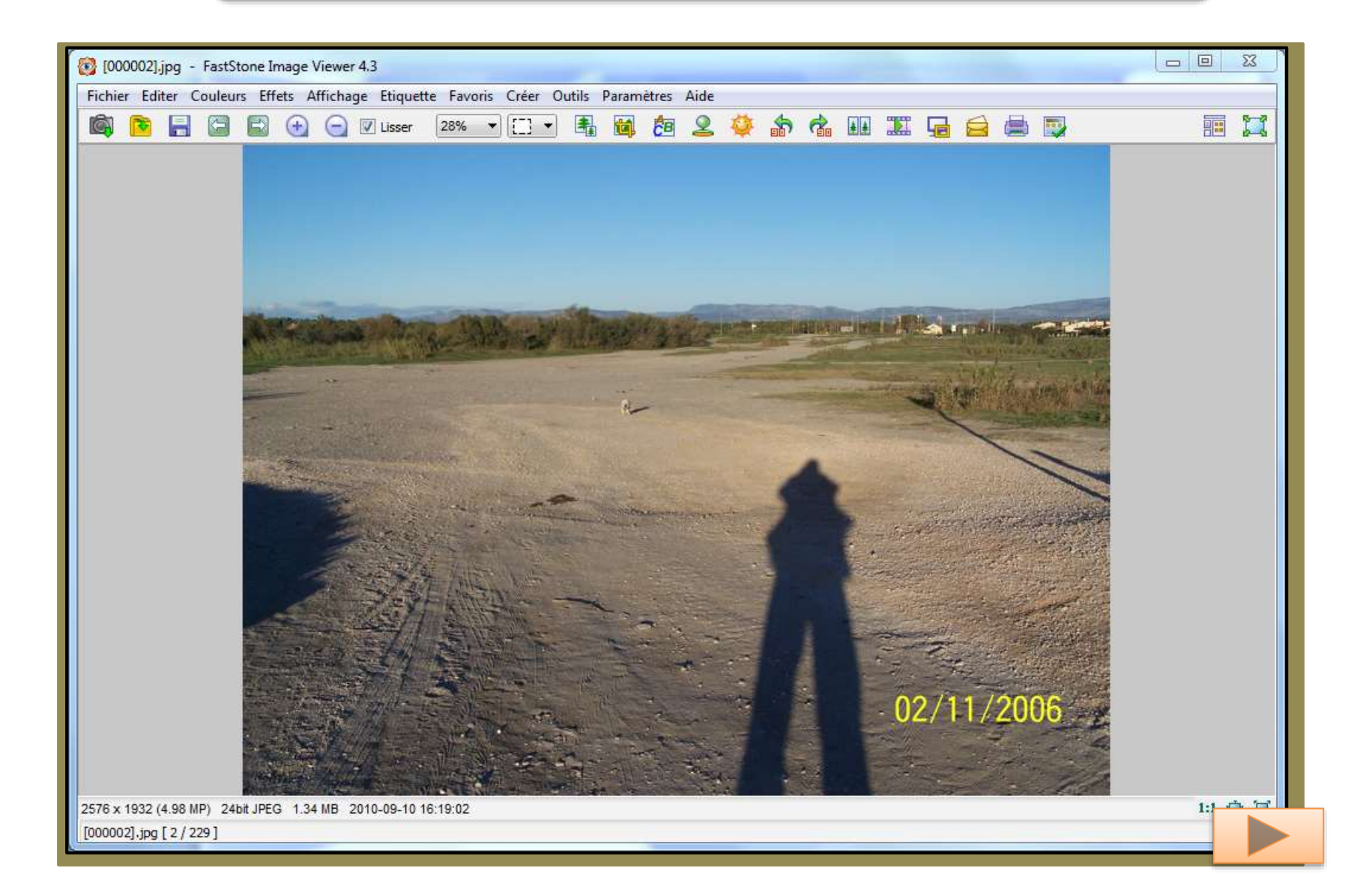

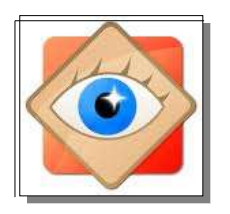

#### Exemple : sur cette photo : 4 nettoyages possibles

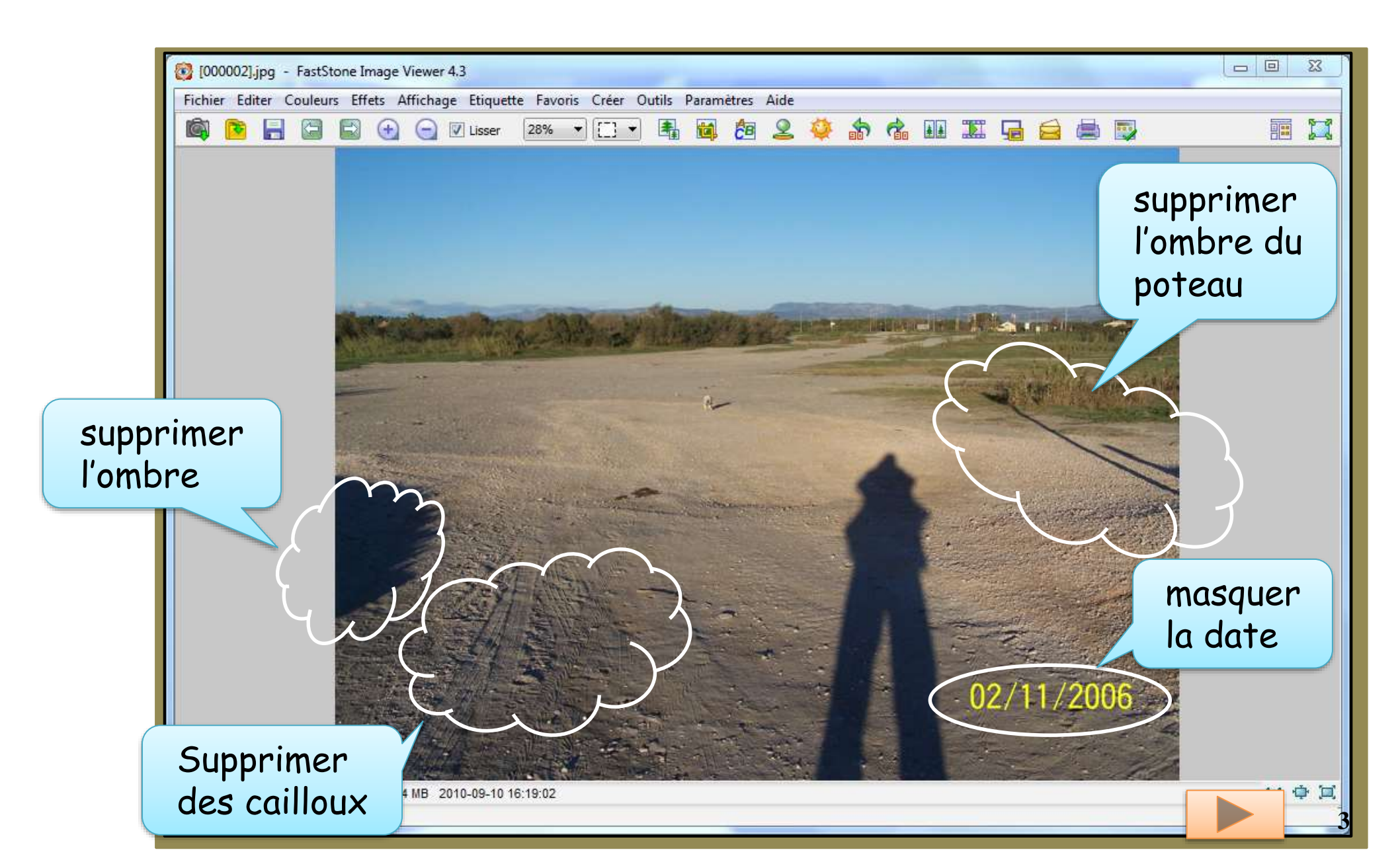

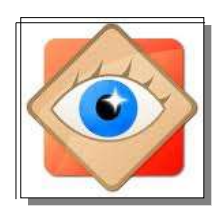

#### Activer l'outil : rapide : clic gauche sur l'icône

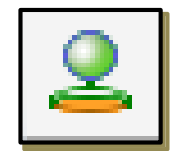

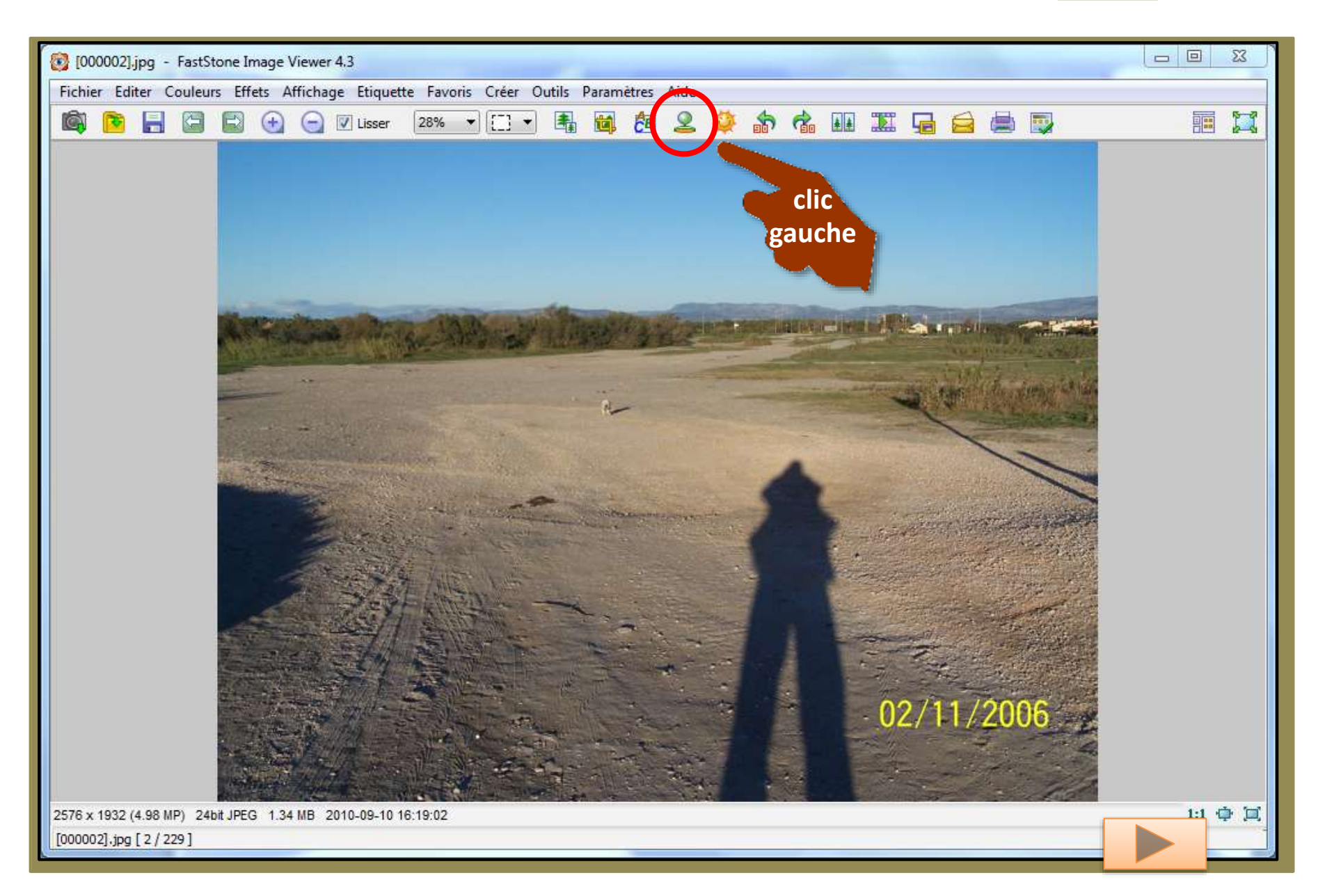

# L'image entière est ouverte

sous le zoom de 100%, elle peut déborder de l'écran

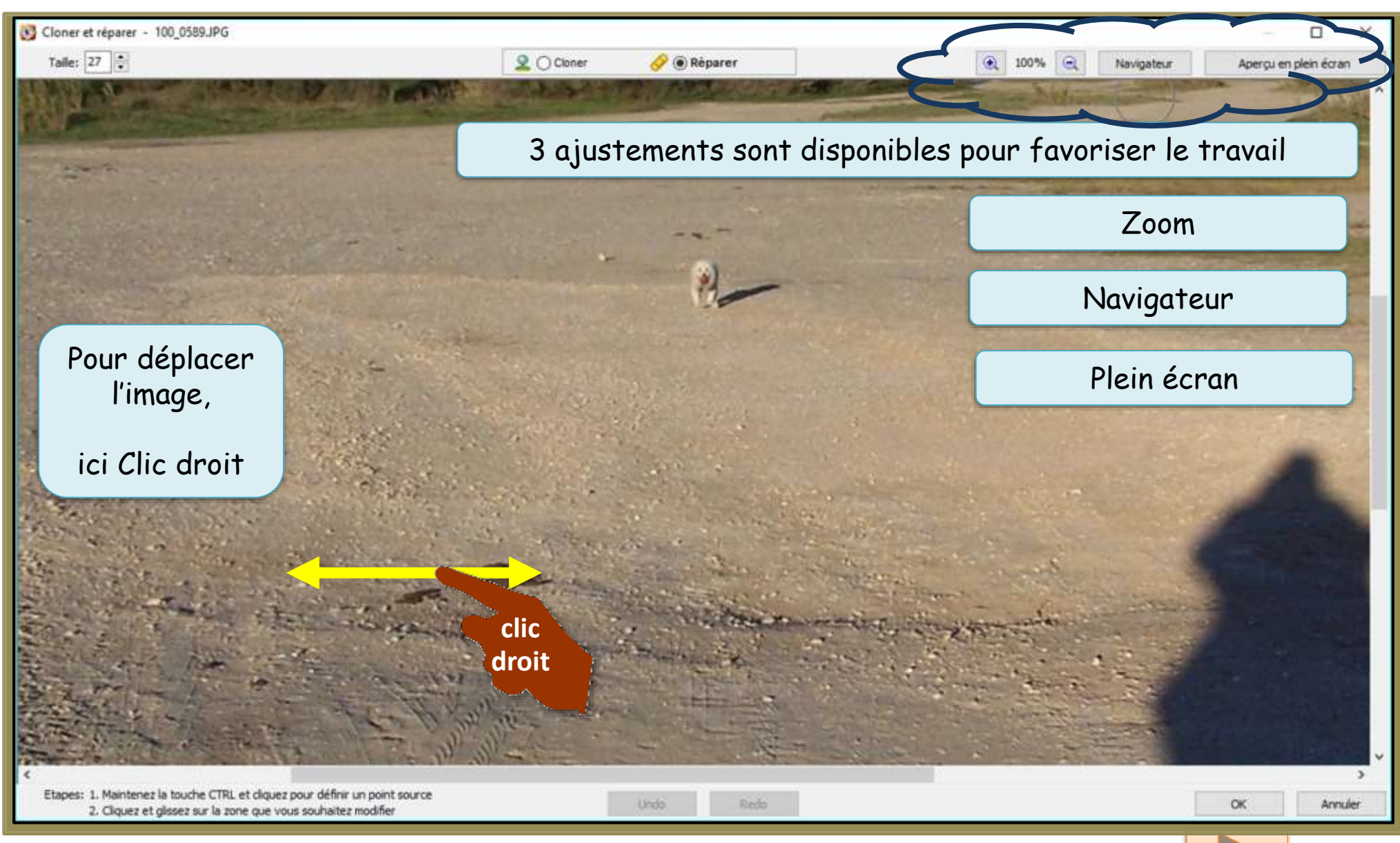

# Utiliser le navigateur

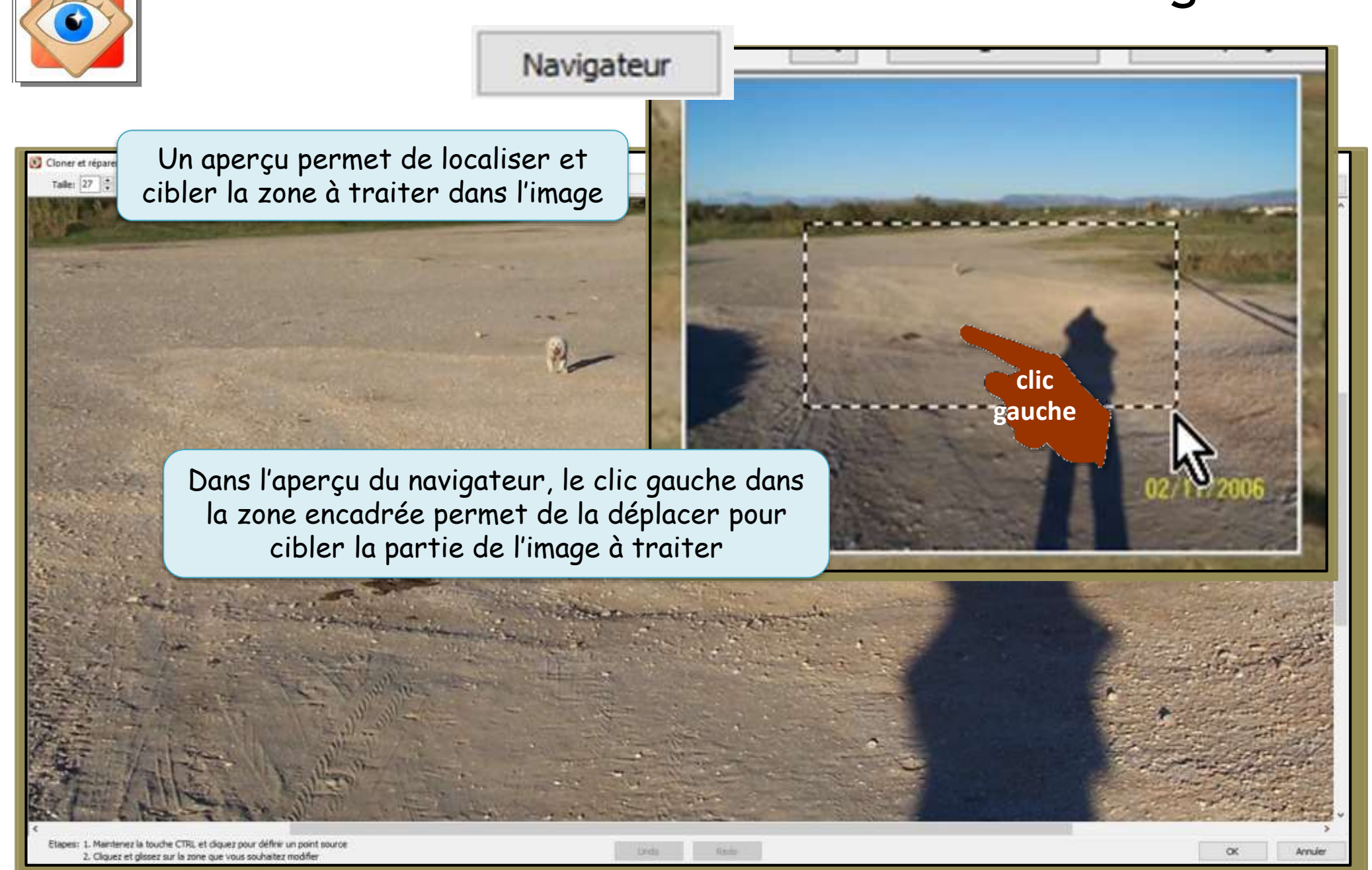

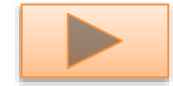

# Modifier le zoom

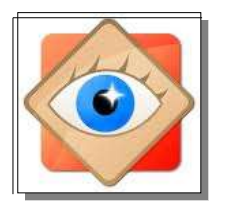

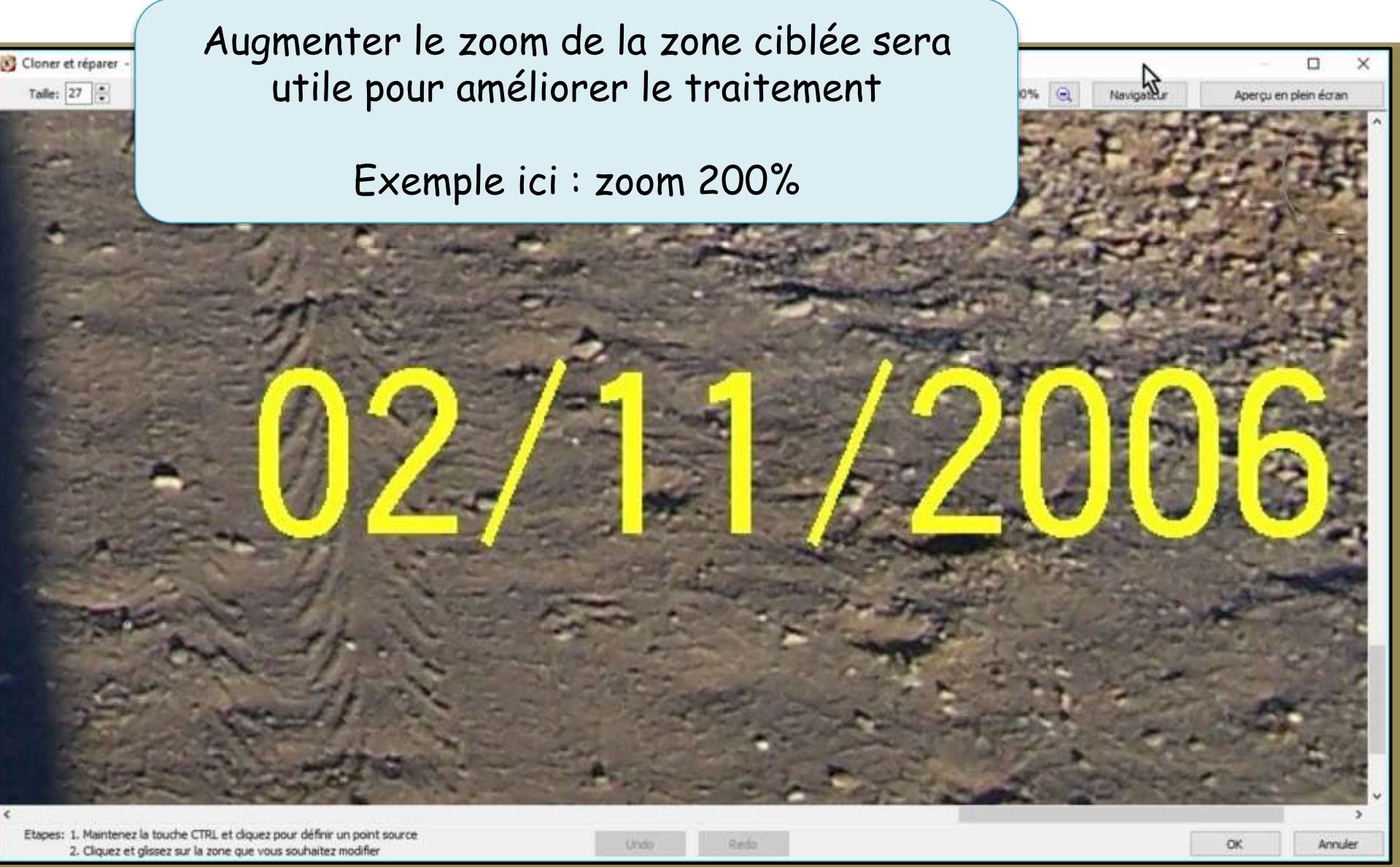

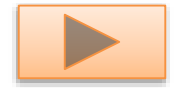

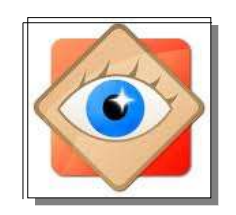

# L'image est ouverte en plein écran

Aperçu en plein écran

Ajuste l'image dans la taille de l'écran du PC

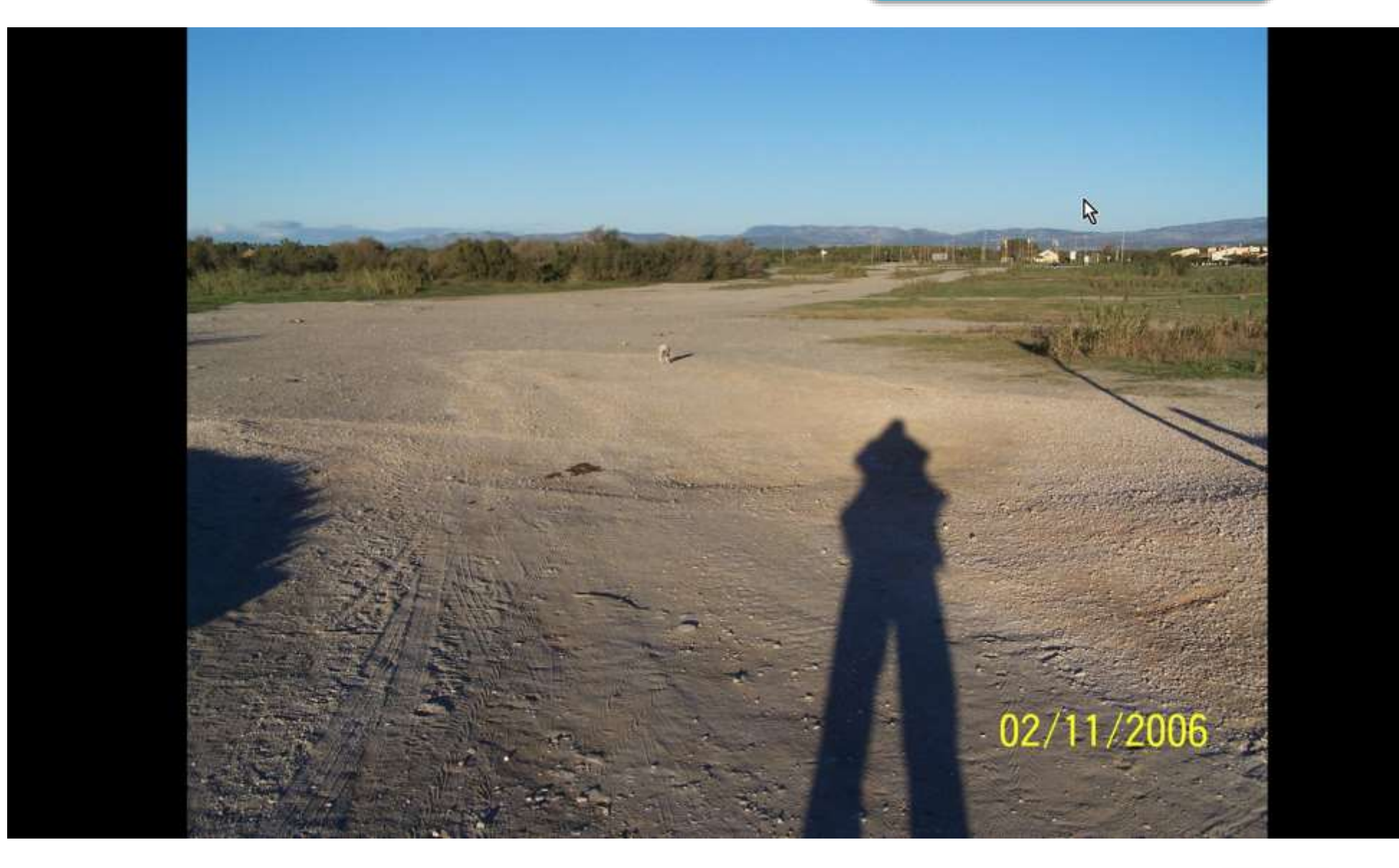

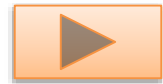

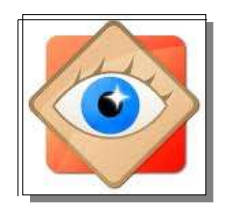

## En résumé : gestion de l'affichage écran Cloner/Réparer

#### Affichage fenêtre

- Clic droit pour déplacer la photo dans la fenêtre
- Bouton navigateur pour situer la scène vue dans l'image (clic gauche)
- Bouton affichage plein écran (ajusté à l'écran du PC)
- Boutons réglages zoom

Utiliser un zoom fort pour travailler sur les détails à corriger

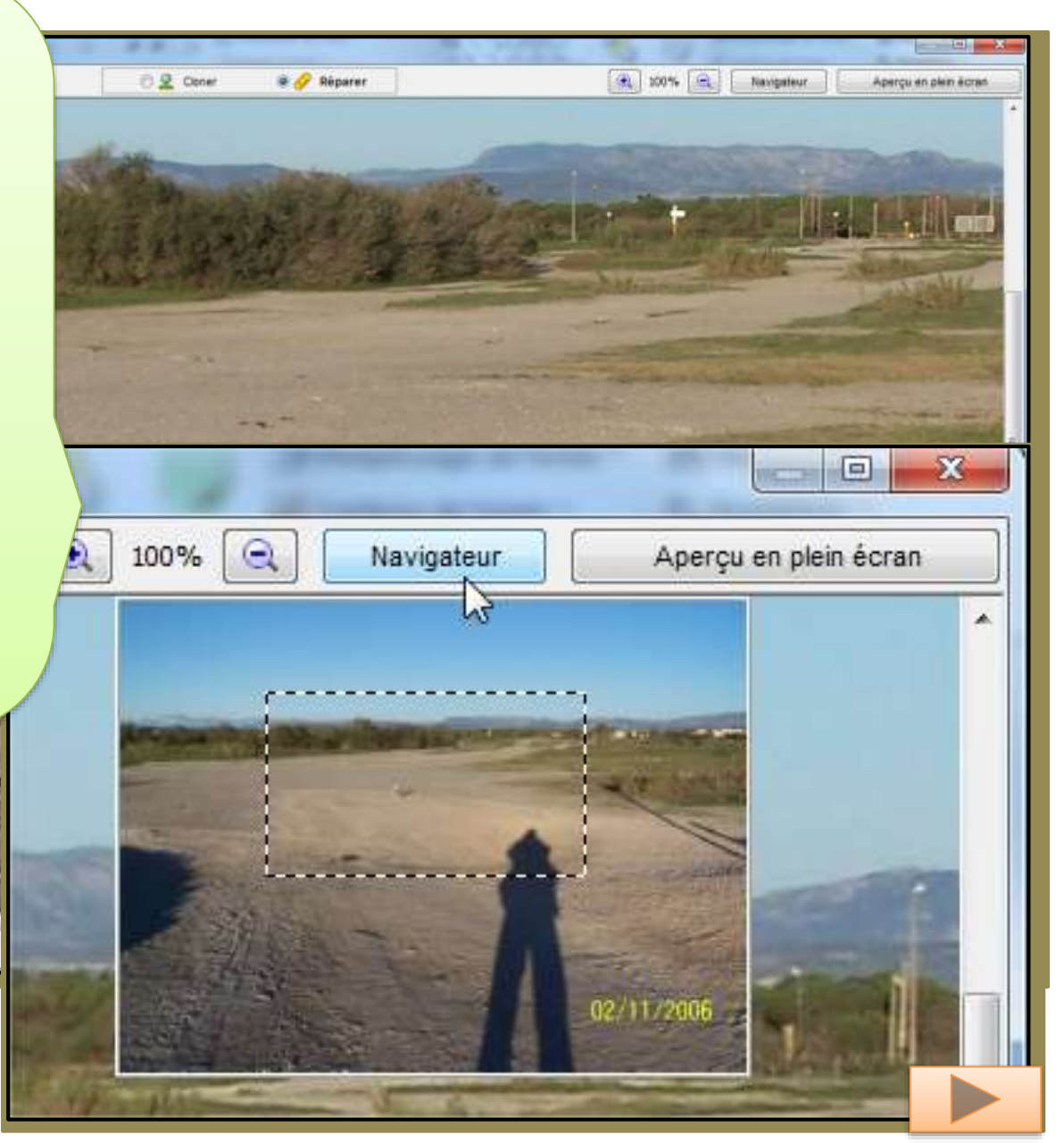

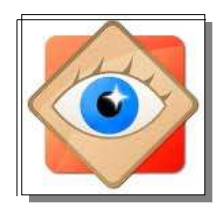

## Cloner/Réparer

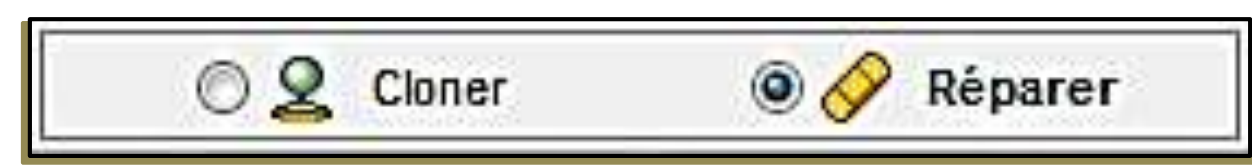

## · Outil Réparer

la source du tampon est mobile, elle est prélevée par un clic gauche accompagné de la touche CTRL ; puis pendant les retouches, la source suit le déplacement de la souris

• Outil **Cloner** la source est mobile ; elle est prélevée par un clic gauche accompagné de la touche CTRL ; puis pendant les retouches, la source suit le déplacement de la souris

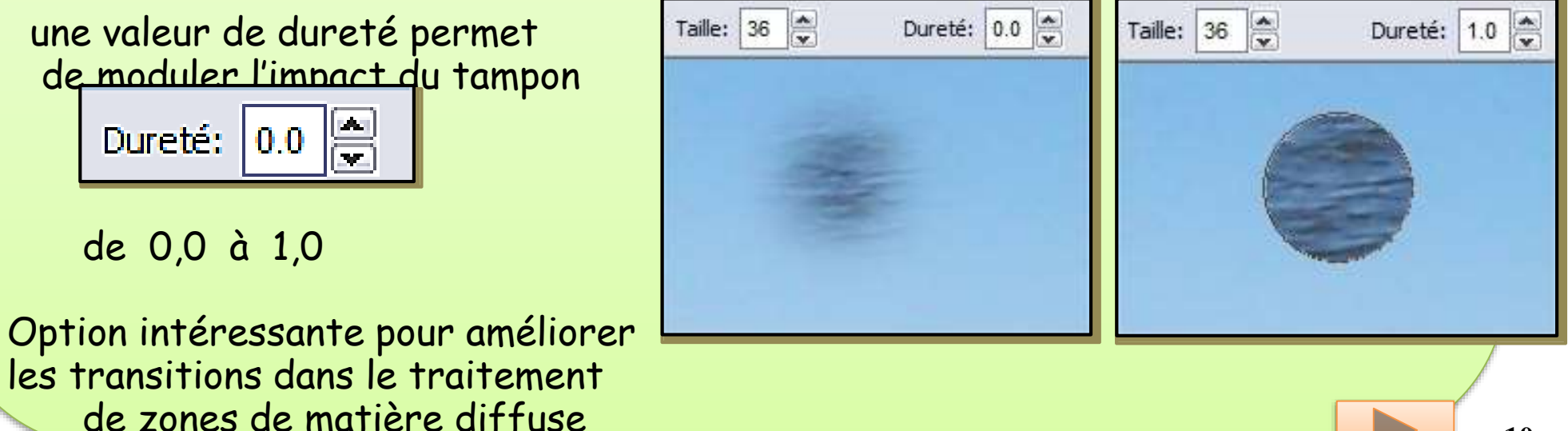

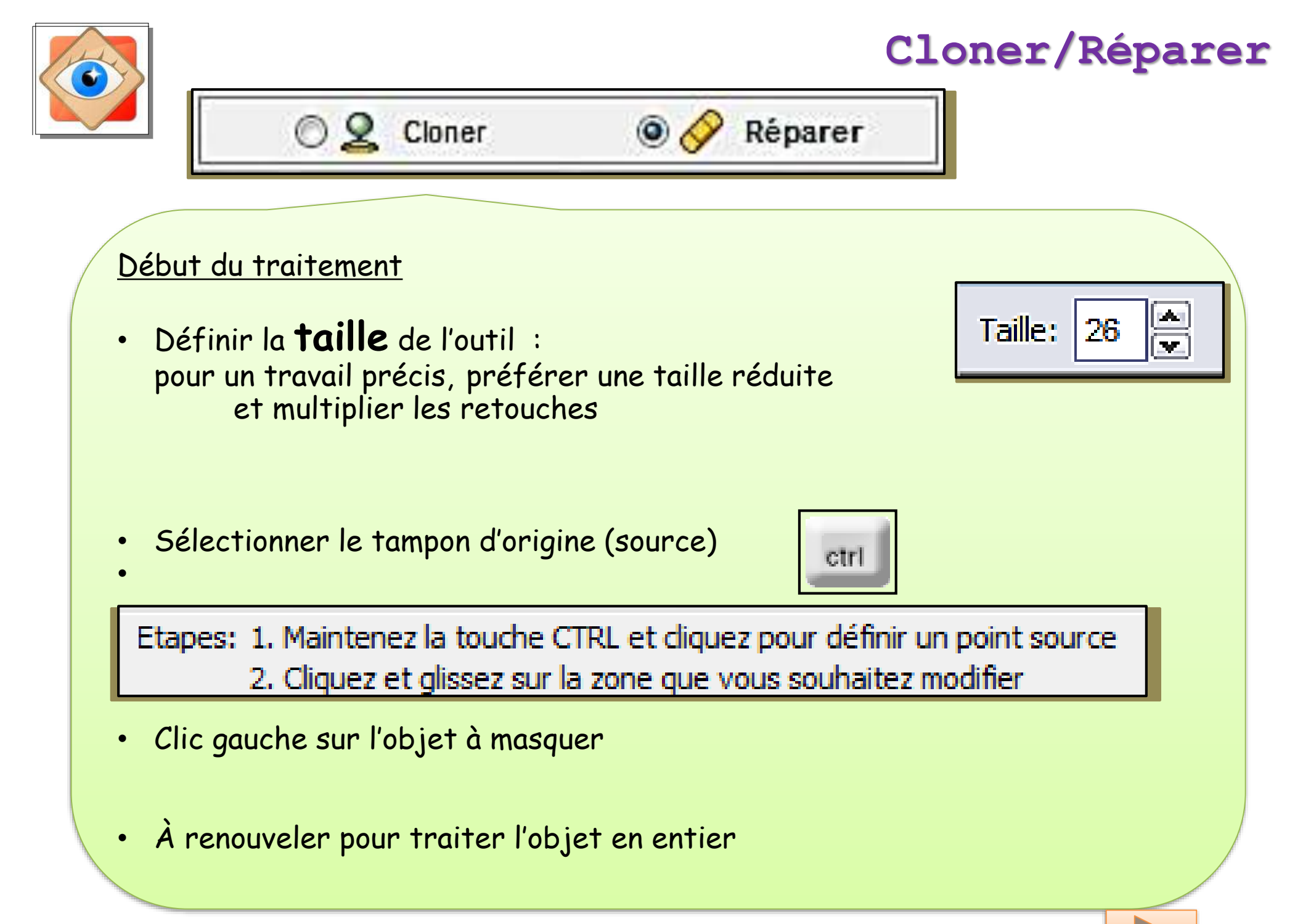

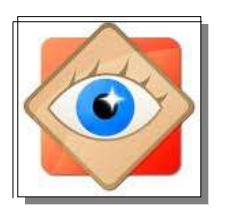

## Cloner/Réparer

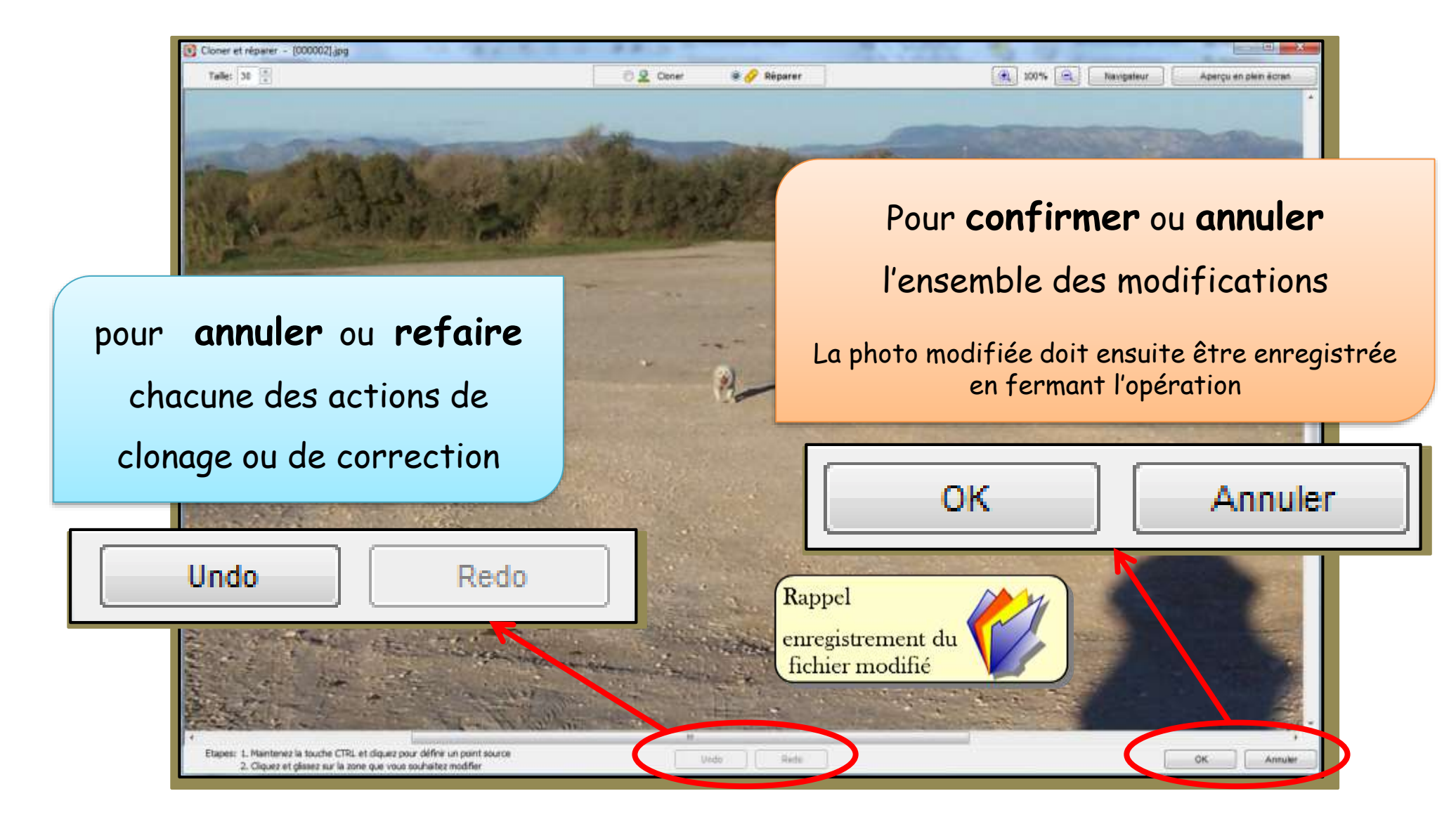

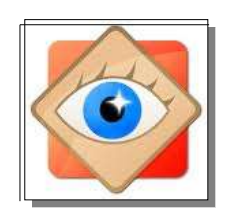

## Cloner/Réparer

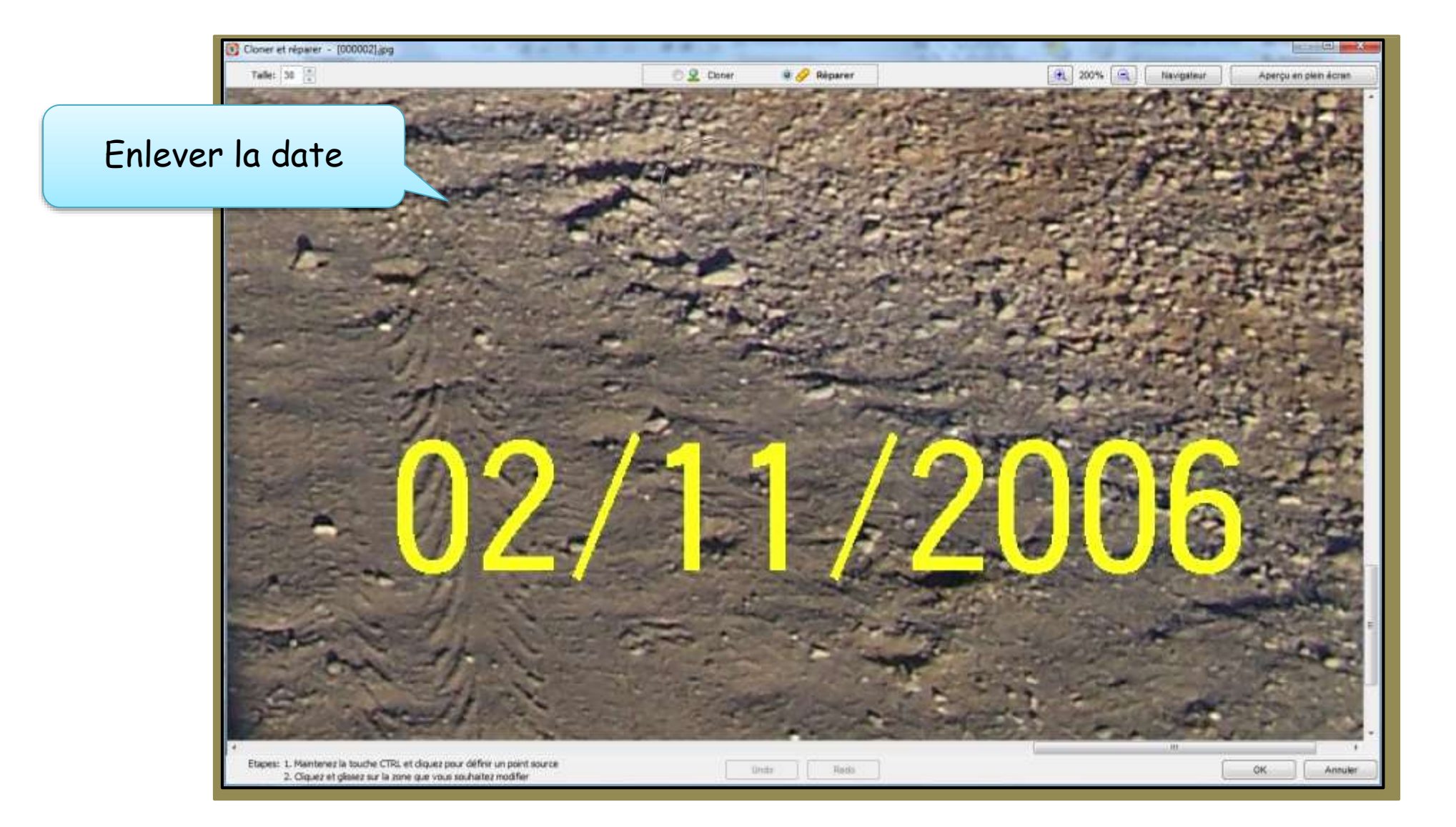

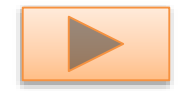

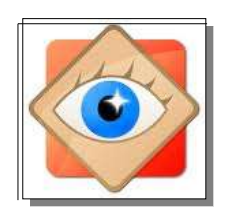

## Cloner/Réparer

Enlever la date avec l'outil « **Réparer** »

correction (

source!

Premier clic gauche avec la touche CTRL

Création de la source d'origine Second clic gauche sans la touche CTRL

Application de la source pour masquer la date

Trace nette

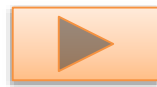

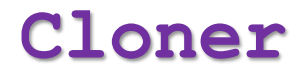

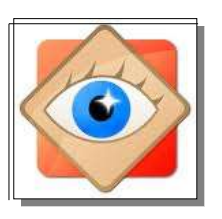

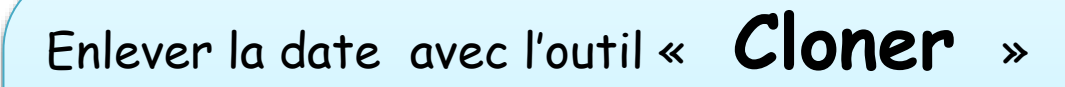

L'outil « cloner » donne accès à un choix de la dureté. L'impact de la source est alors diffusé aux bords du tampon.

En réduisant la dureté, la diffusion sur les bords est augmentée, ce qui minimise le clonage.

Il sera nécessaire d'augmenter le nombre de tampons pour couvrir le défaut

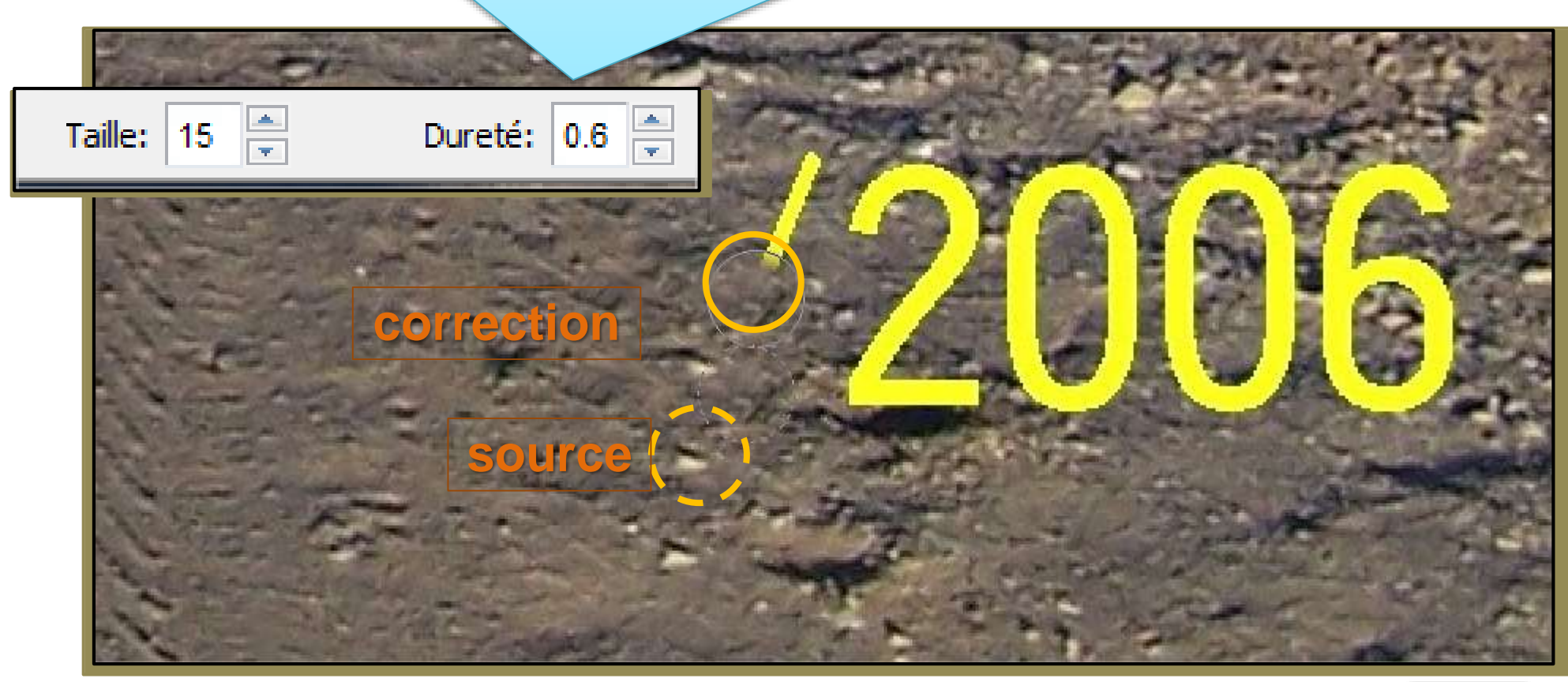

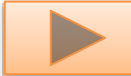

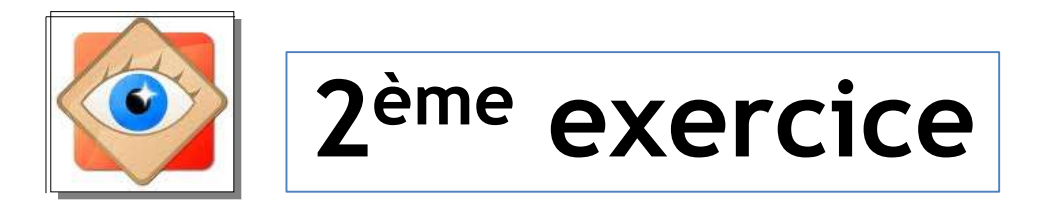

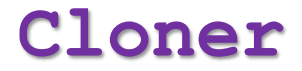

ouvrir la photo document\_2,jpg

Nous avons à supprimer la date. Elle est incrustée sur un fond de matière diffuse (sable), nous utiliserons la fonction <u>cloner</u>

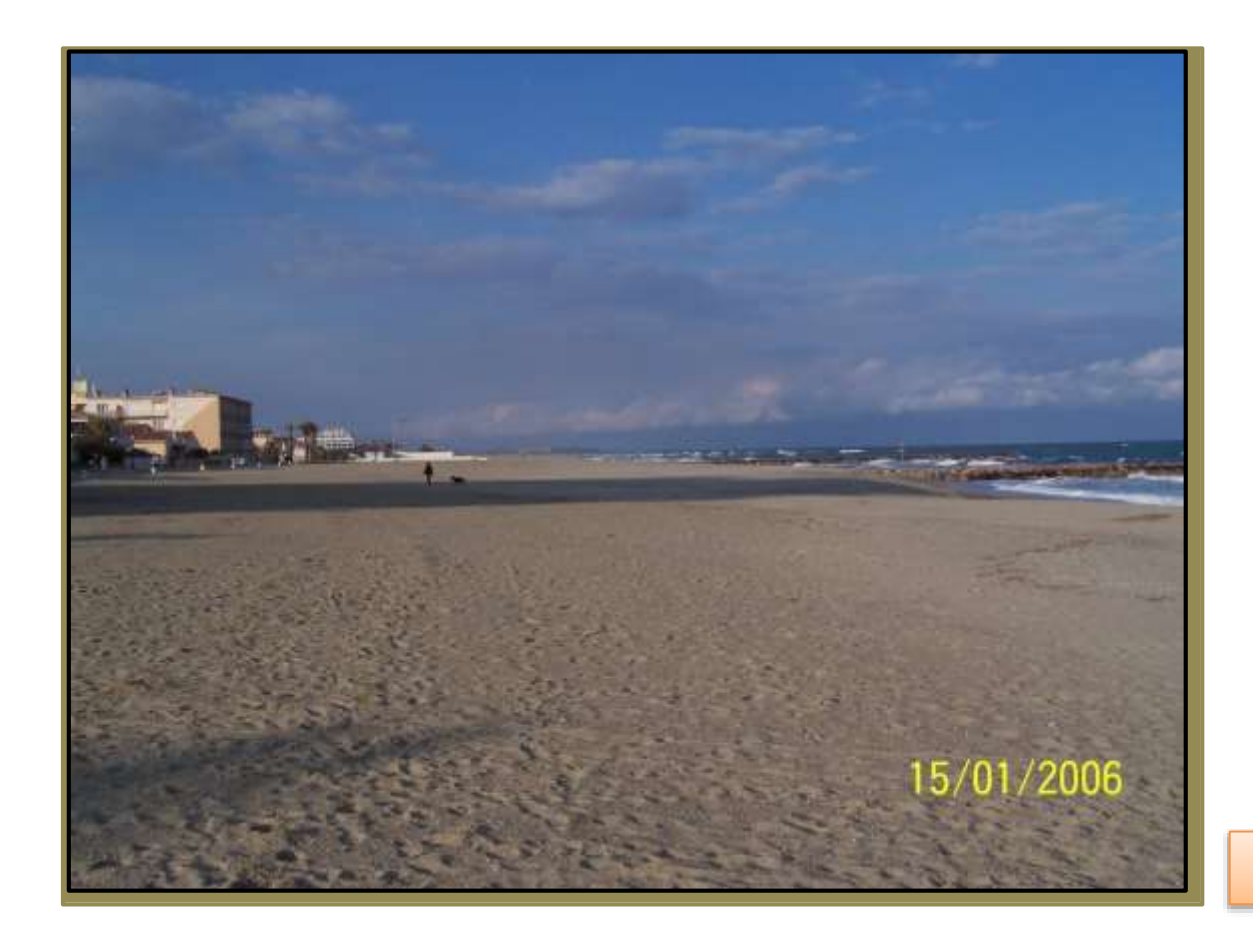

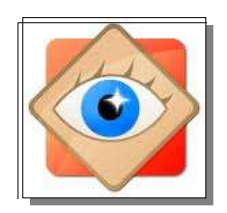

#### Cloner

#### Navigateur, Zoom 300%, Ciblage de la zone de la date

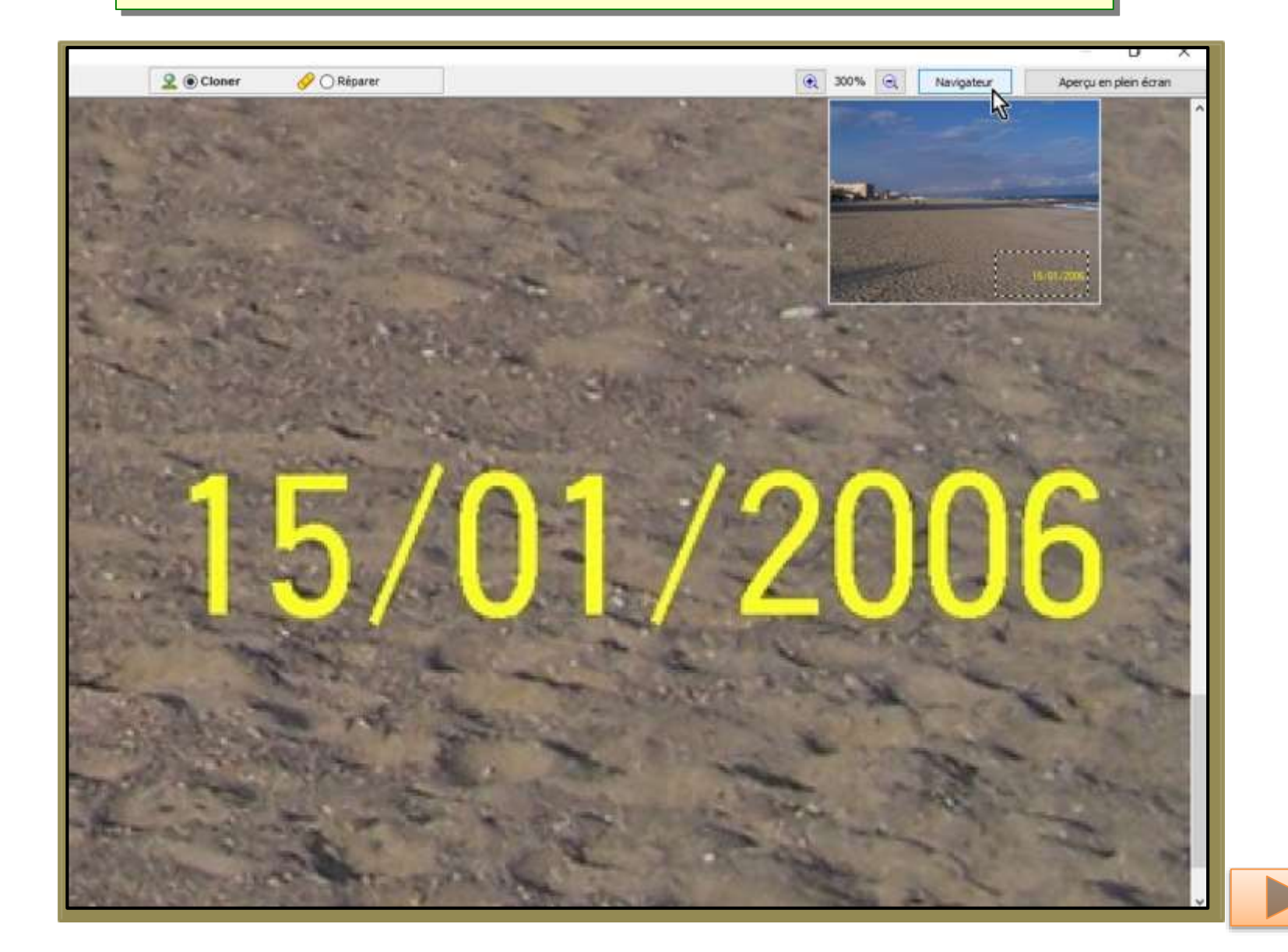

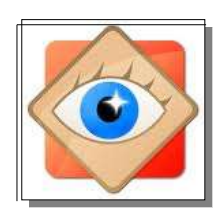

#### Cloner

#### Définir la source du premier tampon

En tenant compte du déplacement prévisible du tampon, la première empreinte est choisie en haut à gauche de la date à supprimer Voir témoin ci-contre

> Le tampon sera déplacé vers la droite

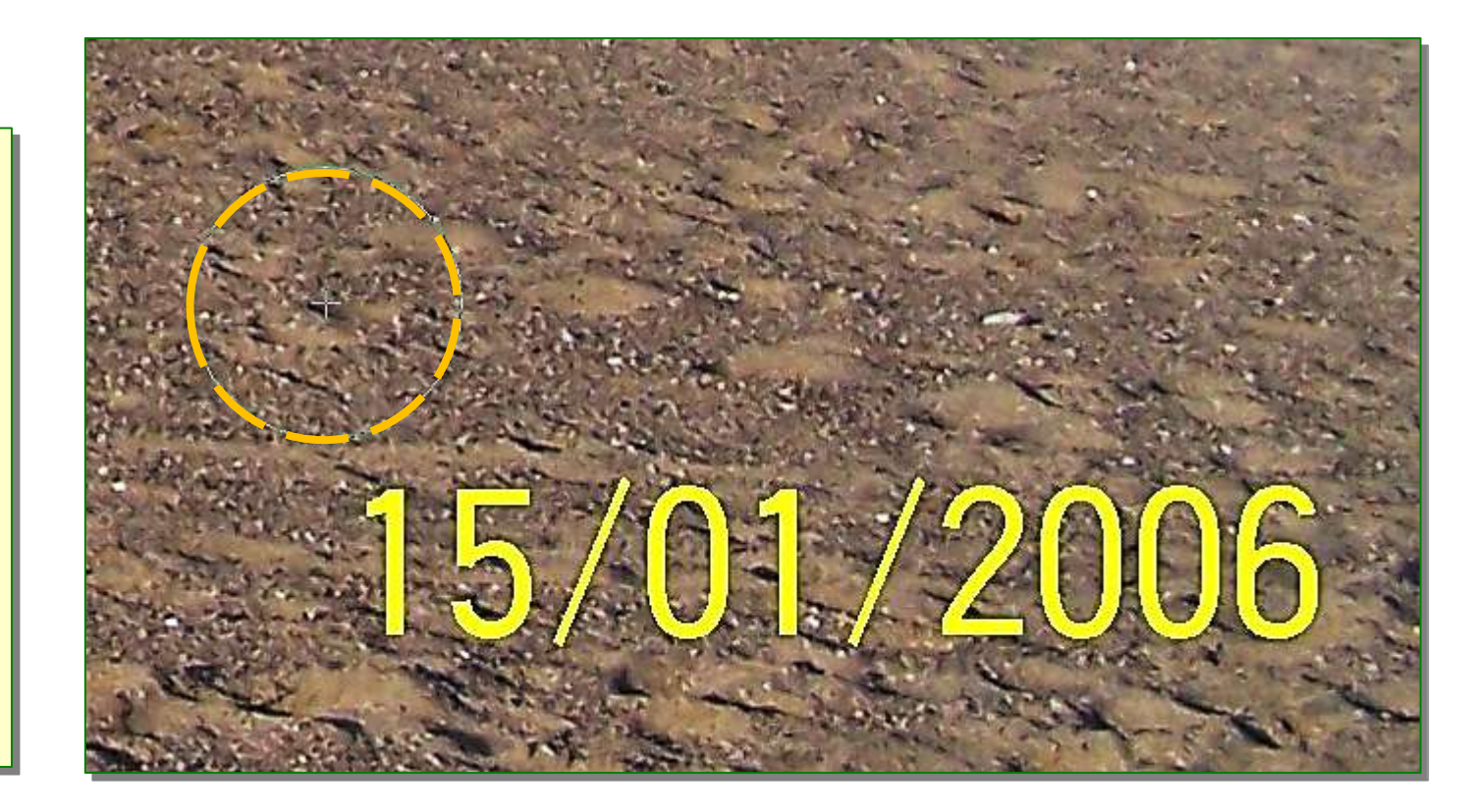

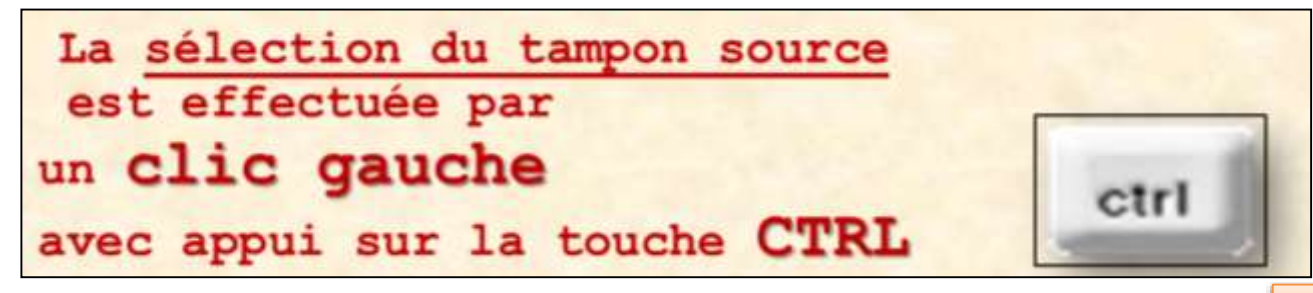

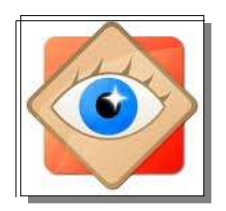

#### Cloner

#### Utiliser le tampon pour masquer le défaut

par applications successives

L'effacement est obtenu par des tampons successifs recouvrant la date

Le déplacement de la souris va induire le déplacement de la source de l'empreinte

Le résultat final est harmonieux car reproduisant une texture existante

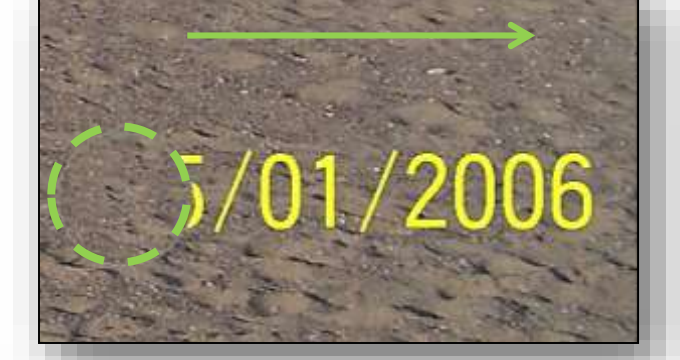

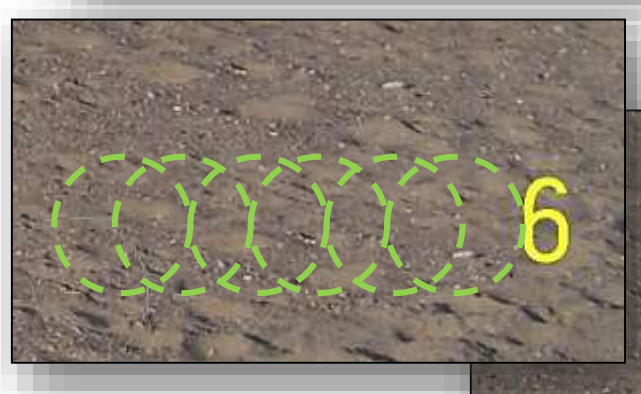

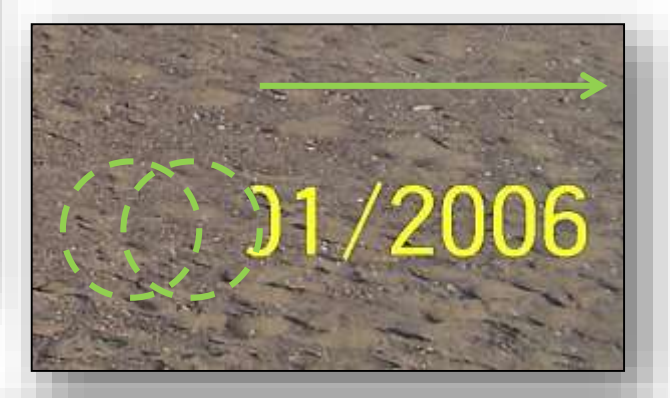

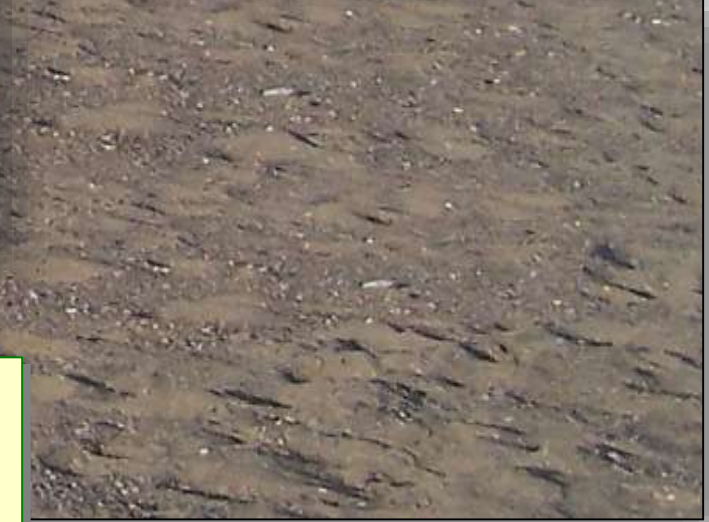

Préférer des applications successives du tampon plutôt qu'un glissement du tampon

traces moindres et possibilité d'annulation du dernier tampon

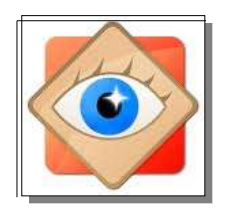

## Fin de l'exercice

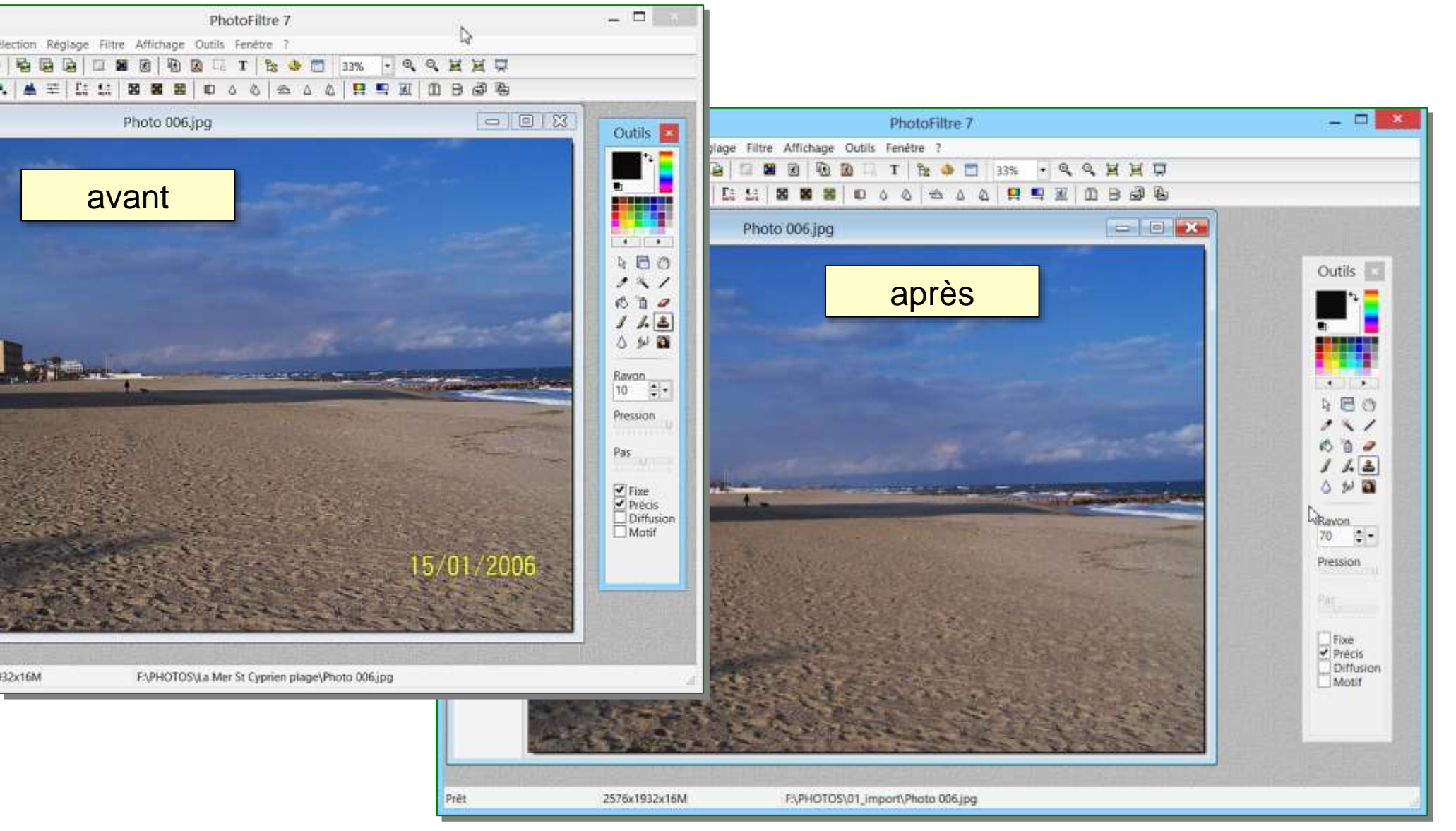

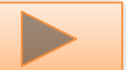

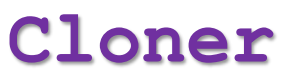

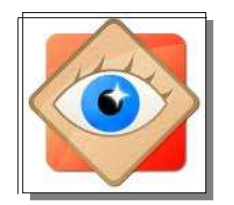

#### Autres exemples

## Cloner/Réparer

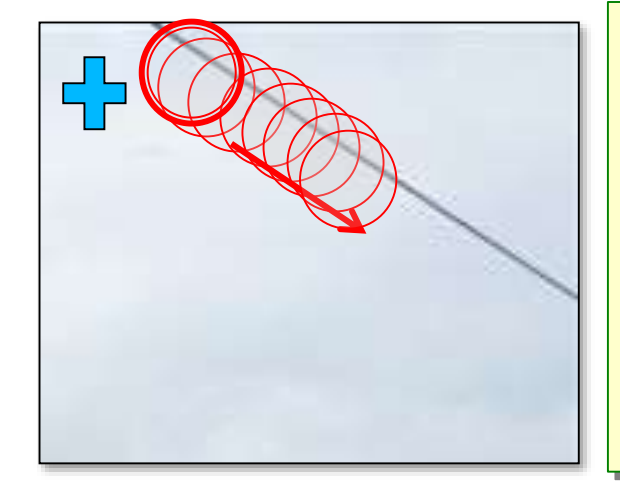

 en = clic gauche + touche CTRL pour prise d'empreinte du tampon
en = clic gauche pour premier coup de tampon
puis 3), 4), etc.. = clics gauches successifs pour suivre le câble à masquer

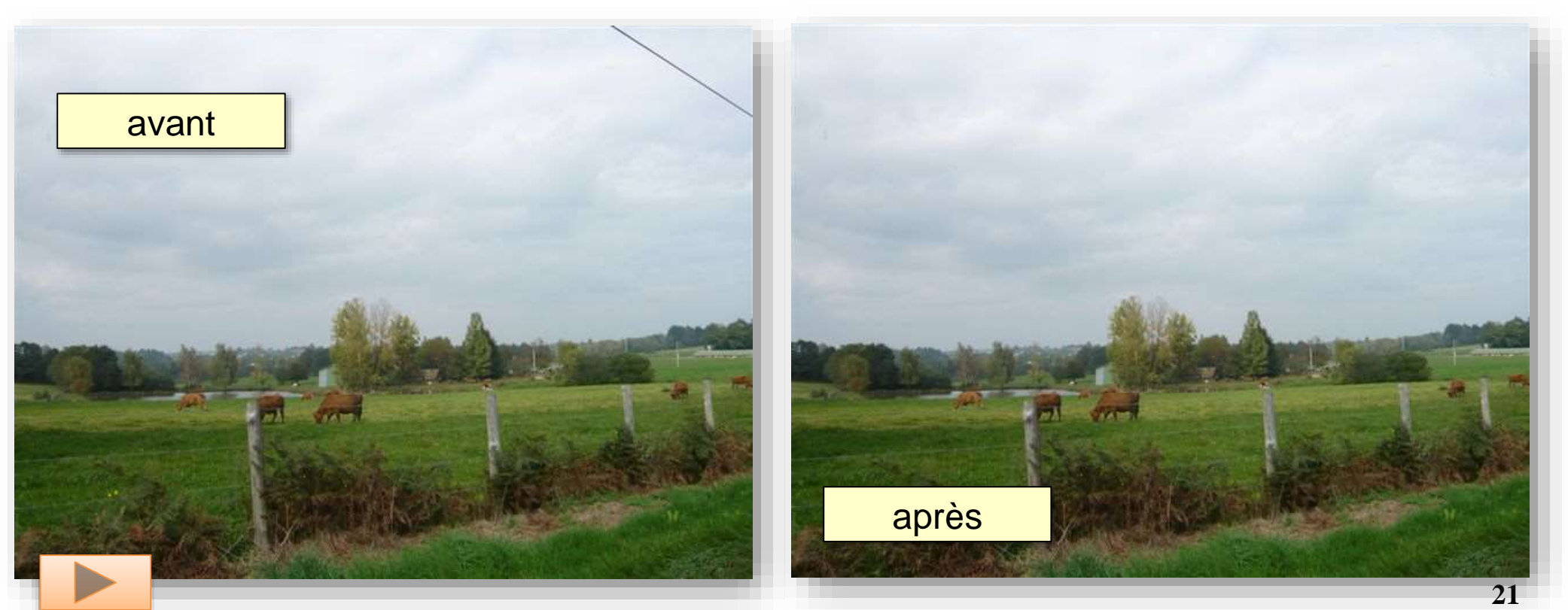

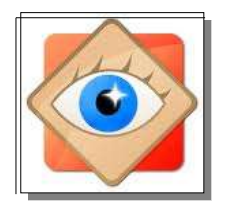

#### Autres exemples

## Cloner/Réparer

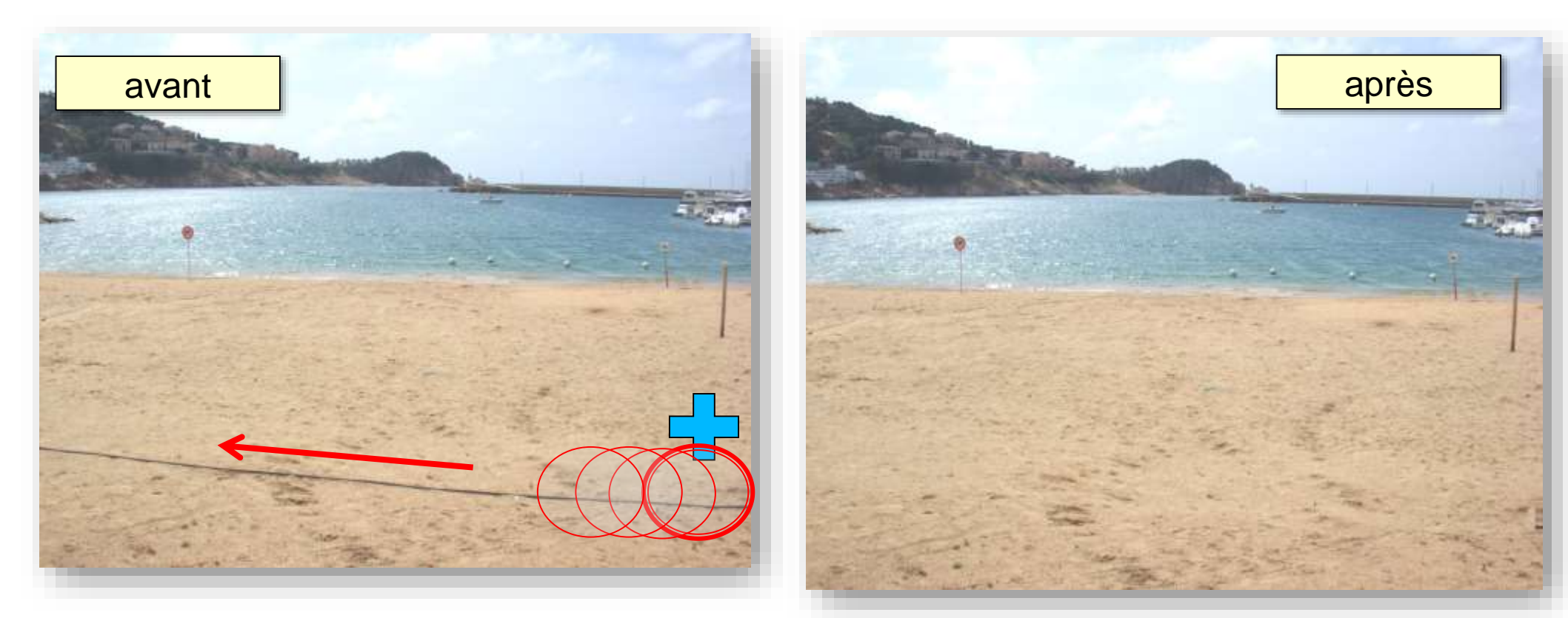

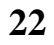

#### Autres exemples

## Cloner/Réparer

avant

après

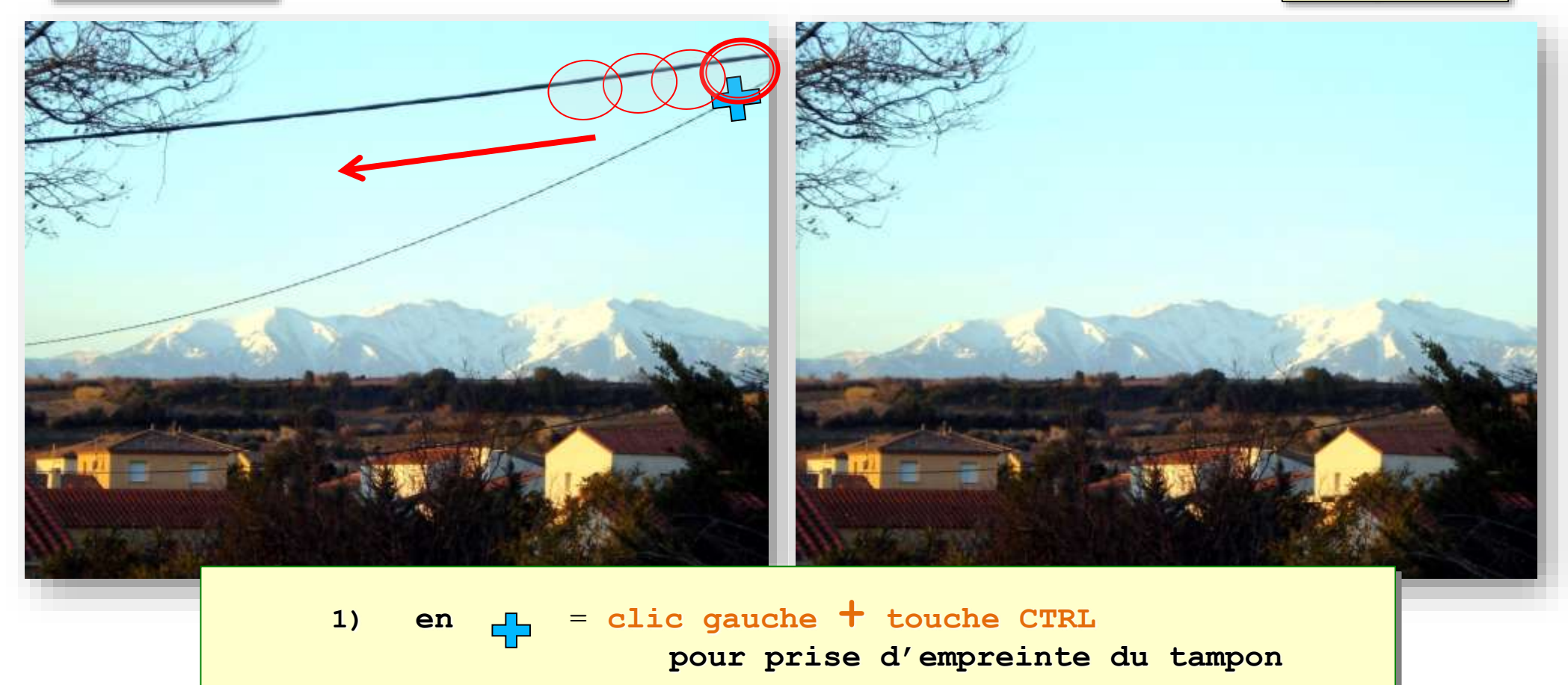

2) en ) = clic gauche pour premier coup de tampon

puis 3), 4), etc..

= clics gauches successifs pour suivre le câble à masquer

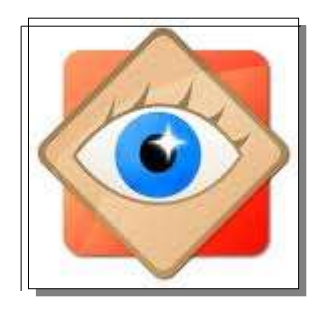

|    | Annuler                            | Ctrl+Z | ſ |  |  |
|----|------------------------------------|--------|---|--|--|
|    | Refaire                            | Ctrl+Y | f |  |  |
| 1  | Modifier avec un programme externe |        |   |  |  |
|    | Sélection                          |        | ъ |  |  |
|    | Copier l'Image                     | Ctrl+C |   |  |  |
|    | Coller l'Image                     | Ctrl+V |   |  |  |
|    | Rotation                           |        | F |  |  |
|    | Redimensionner                     | Ctrl+R |   |  |  |
|    | Taille du canevas                  | Ctrl+K |   |  |  |
|    | Régler le DPI                      |        |   |  |  |
| ۳, | Recadrer                           | Х      |   |  |  |
| Ĉв | Dessiner                           | D      |   |  |  |
| 2  | Cloner et réparer                  | 0      |   |  |  |
| ۲  | Suppression des yeux rouges        |        |   |  |  |
|    | Commentaires JPEG                  | Т      |   |  |  |

menu Éditer

Fin